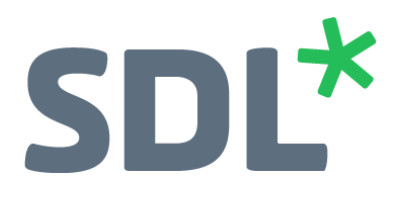

## How to backup and restore SDL ETS

March 22, 2018

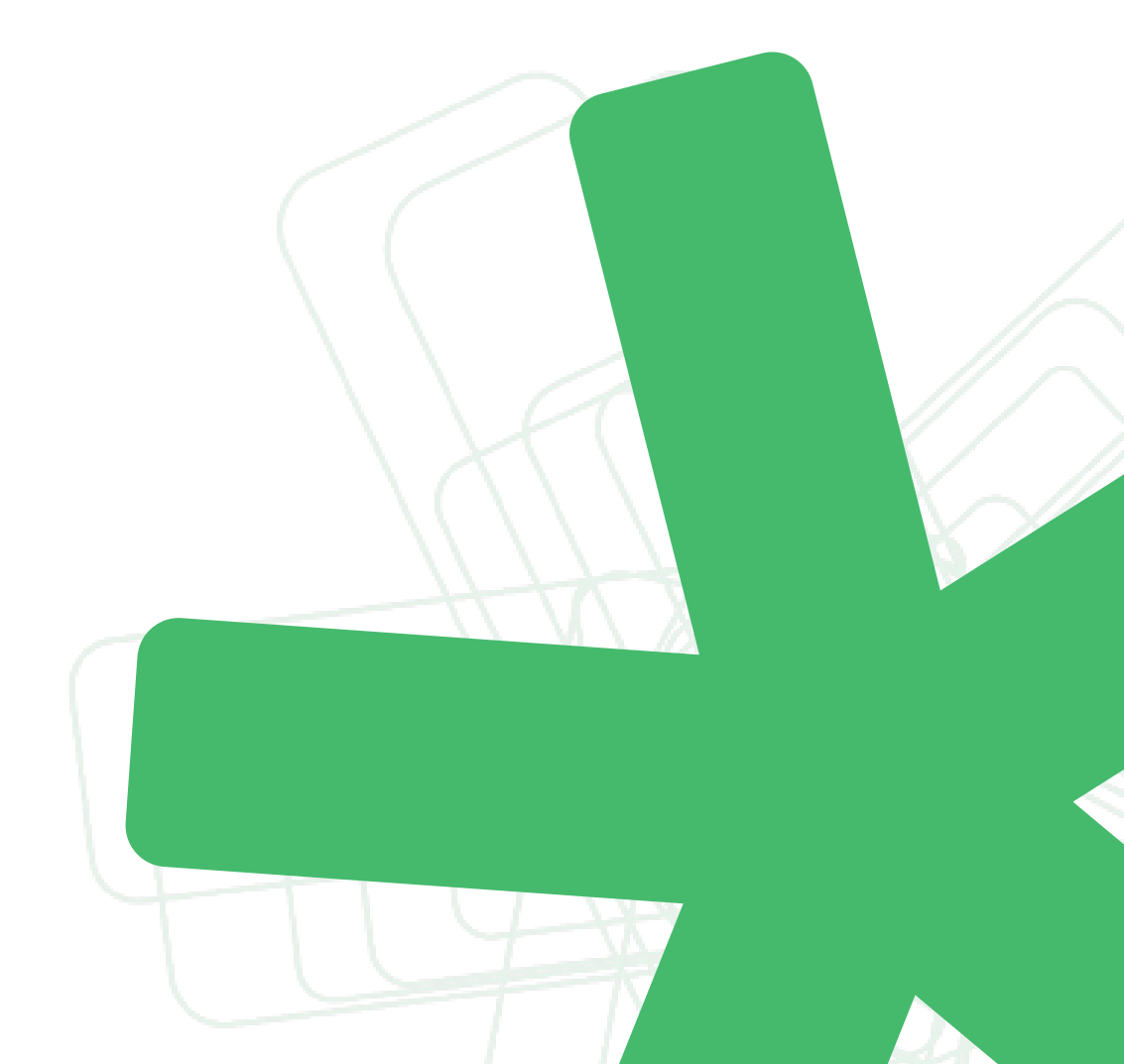

# SDL\*

## Contents

| How to backup and restore SDL ETS                           |   |  |
|-------------------------------------------------------------|---|--|
| How to backup ETS Master Host                               | 3 |  |
| How to backup ETS Worker Host                               | 3 |  |
| How to restore ETS Master Host on the same physical host    | 4 |  |
| How to restore ETS Master Host on a different physical host | 4 |  |
| How to restore ETS Worker Host on the same physical host    | 4 |  |
| How to restore ETS Worker Host on a different physical host | 4 |  |
| About SDL                                                   | 5 |  |

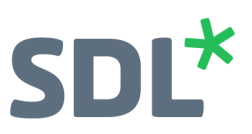

#### How to backup ETS Master Host

| Linux                        | Windows                                     | Comment                                                                                |  |
|------------------------------|---------------------------------------------|----------------------------------------------------------------------------------------|--|
| /opt/sdl/ets/sdl-<br>ets.lic | C:\Program Files\SDL\SDL<br>ETS\sdl-ets.lic | ETS license file (authorized LPs)                                                      |  |
| /opt/sdl/ets/auth            | C:\Program Files\SDL\SDL<br>ETS\auth        | Encryption keys                                                                        |  |
| /opt/sdl/ets/conf            | C:\Program Files\SDL\SDL<br>ETS\conf        | ETS application configuration files                                                    |  |
| /opt/sdl/ets/data            | C:\Program Files\SDL\SDL<br>ETS\data        | User dictionaries, user accounts, job history, etc.                                    |  |
| Optional folders             |                                             |                                                                                        |  |
| /opt/sdl/ets                 | C:\Program Files\SDL\SDL ETS                | This would backup the entire ETS installation including binaries, logs, language pairs |  |
| /etc/opt/sdl/etc             | C:\ProgramData\SDL\SDL ETS                  | ETS installation configuration                                                         |  |

In order to back the ETS Master Host, you need to backup the following folders:

#### How to backup ETS Worker Host

In order to backup the ETS Worker Host, you need to backup the following folders:

| Linux                        | Windows                                     | Comment                                                                                |  |  |
|------------------------------|---------------------------------------------|----------------------------------------------------------------------------------------|--|--|
| /opt/sdl/ets/sdl-<br>ets.lic | C:\Program Files\SDL\SDL<br>ETS\sdl-ets.lic | ETS license file (authorized LPs)                                                      |  |  |
| /opt/sdl/ets/conf            | C:\Program Files\SDL\SDL<br>ETS\conf        | ETS application configuration files                                                    |  |  |
| Optional folders             |                                             |                                                                                        |  |  |
| /opt/sdl/ets                 | C:\Program Files\SDL\SDL ETS                | This would backup the entire ETS installation including binaries, logs, language pairs |  |  |
| /etc/opt/sdl/etc             | C:\ProgramData\SDL\SDL ETS                  | ETS installation configuration                                                         |  |  |

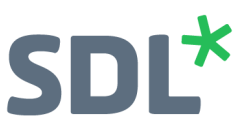

#### How to restore ETS Master Host on the same physical host

- Install the same ETS version as was there during the backup
- Shutdown the ETS service
- Restore the Master backup files
- Start the ETS service

#### How to restore ETS Master Host on a different physical host

- Install the same ETS version as was there during the backup
- Shutdown the ETS service
- Restore the Master backup files
- Obtain and replace the sdl-ets.lic file
- If the hostname of the machine is different:
  - Edit the conf/main-config.json file and update **all** the "hostname" fields to the appropriate values.
  - In the conf/ folder update any qserver\*.xml with the proper hostnames for the tservers (if they've changed)
- Start the ETS service

#### How to restore ETS Worker Host on the same physical host

- Install the same ETS version as was there during the backup
- Shutdown the ETS service
- Restore the Master backup files
- Start the ETS service

#### How to restore ETS Worker Host on a different physical host

- Install the same ETS version as was there during the backup
- Shutdown the ETS service
- Restore the Master backup files
- Obtain and replace the sdl-ets.lic file
- If the hostname of the machine is different:
  - In the conf/ folder update any qserver\*.xml with the proper hostnames for the tservers (if they've changed)
- Start the ETS service

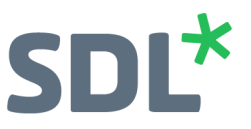

### **About SDL**

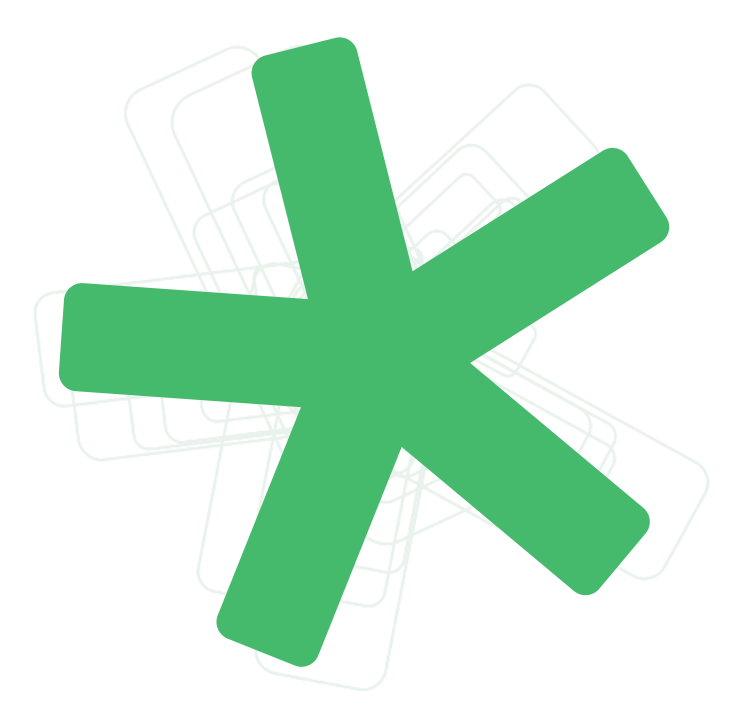

SDL (LSE:SDL) is the global innovator in language translation technology, services and content management. With more than 25 years of experience, SDL delivers transformative business results by enabling powerfully nuanced digital experiences with customers around the world. Find out more at SDL.com.

Copyright © 2018 SDL plc. All Rights Reserved. The SDL name and logo, and SDL product and service names are trademarks of SDL plc and/or its subsidiaries, some of which may be registered. Other company, product or service names are the property of their respective holders.